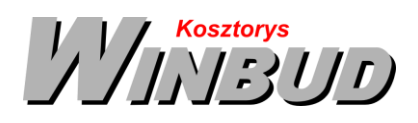

# Opis działania nowych funkcji w programie WINBUD Kosztorys w wersji 2020.10

## 1. Filtrowanie pozycji z materiałami inwestora<sup>1</sup>

Na główny pasku narzędzi znajduje się przycisk Filtr . W menu tego przycisku znajdują się polecenia umożliwiające wyświetlenie pozycji tylko wybranego typu.

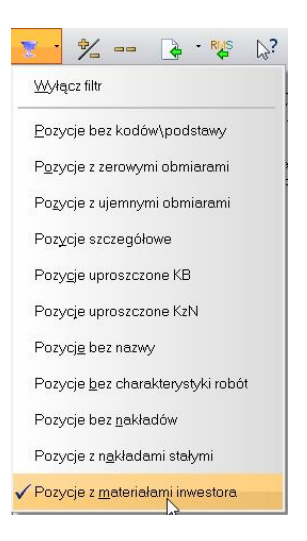

Można tylko wyświetlić pozycje:

- **bez kodów\podstaw** nie uzupełnione pole "*Kod"* na dolnej zakładce "*Opis"*. Uwaga program WINBUD Kosztorys automatycznie wstawia w to pole "*AW*,, i te pozycje są uwzględnione w tym filtrze
- z zerowymi obmiarami,
- z ujemnymi obmiarami,
- uproszczone KB metoda kosztów bezpośrednich,
- uproszczone KzN metoda kosztów z narzutami,
- szczegółowe,
- bez nazwy,
- bez charakterystyki robót- nie uzupełnione pole "*Kod*" na dolnej zakładce "*Charakt robót*". Uwaga przy włączonej opcji "*Przenoszenia notatek pozycji katalog. do kosztorysu*" wraz z pozycją przenoszone są wyszczególnienie robót i takie pozycje nie będą uwzględniane w tym filtrze.
- bez nakładów
- z nakladami stałymi pozycje z nakładem, który ma włączoną opcje "*Stały limit*" (okno "*Modyfikacja składnika*")
- materiałami inwestora

Przy włączonym filtrze nad panelem kosztorysu wyświetlana jest informacja jaki filtr jest włączony wraz z guzikami "*Odśwież*" i "*Wyłącz*"

Odśwież Wyłącz Filtr: Pozycje z materiałami inwestora

Gdy modyfikujemy pozycje przy włączonym filtrze należy odświeżyć widok , klikając przycisk Odśwież

Filtr wyłaczamy kliknięciem przycisku Filtr 🚺 lub 🗤

Chandney Software Sp. z o.o

<sup>&</sup>lt;sup>1</sup> Funkcja dostępna jest tylko w programie WINBUD Kosztorys PROF.

KRS: 0000055179, Sąd Rejestrowy dla M. St. Warszawa, XIII Wydział Gospodarczy Krajowego Rejestru Sądowego NIP: 5211066866; REGON: 011226885; Kapitał zakładowy w pełni opłacony: 50 500,00 PLN

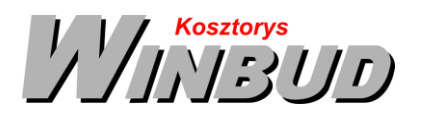

#### Przyporządkowanie do Grupy RMS<sup>2</sup>

W oknie "Właściwości kosztorysu" na zakładce "Grupy RMS" definiujemy grupy RMS, narzuty dla tych grup i przyporządkowania globalne.

| ⊇rupy<br><bez o<br="">Materi</bez> | 에 X<br>RMS:<br>Irupy><br>aty Inwestora | MI        | Właściwości ogólne<br>Nazwa: <b><bez grupy=""></bez></b><br>Skrót<br>Doliczane do k<br>i wartości poc<br>i wartości poc | osztów bezpośred<br>stawowe<br>nocnicze | nich:    |                |
|------------------------------------|----------------------------------------|-----------|----------------------------------------------------------------------------------------------------|-----------------------------------------|----------|----------------|
| Narzı                              | ity grupy RMS                          | grupy     |                                                                                                    |                                         |          |                |
| R                                  | MS #                                   | 1         | ∦A - G¦ W                                                                                                    | Pr Ozt !                                | P Łącz   | ny limit: 226, |
| VV _                               | Kod Pro                                | a./Koayt. | Nazwa                                                                                                    | Jean                                    | Limit    | Lena           |
|                                    | 42 ETC                                 | 0         | eśla II                                                                                                    | r-0                                     | 32 5680  | 0.00           |
|                                    | 43 ETC                                 | ) Ci      | eśla III                                                                                                    | r-a                                     | 32 5680  | 0,00           |
|                                    | 52 ETC                                 | ) De      | ekarz II                                                                                                    | r-q                                     | 112,4424 | 0,00           |
|                                    |                                        |           |                                                                                                    |                                         |          |                |

Elementy okna:

- Grupy RMS zawiera listę grup stworzonych w aktualnym kosztorysie. W każdym kosztorysie istnieje co najmniej jedna grupa <bez grupy>, do której należą składniki nieprzyporządkowane do żadnej grupy,
- Właściwości ogólne zawiera opis aktualnie wybranej na liście "Grupy RMS" grupy oraz informację, czy do kosztów bezpośrednich doliczane są wartości podstawowe, pomocnicze czy obie jednocześnie jej składników,
- Narzuty grupy zawiera definicje narzutów dla aktualnie wybranej grupy (właściwości takie same jak dla zakładki "Współczynnik i narzuty"),
- RMS grupy lista składników przyporządkowanych do aktualnie wybranej grupy.

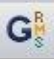

przycisk otwiera okno "Przyporządkowanie globalne do grup" umożliwiające przyporządkowanie globalne aktualnie wybranego składnika do grup:

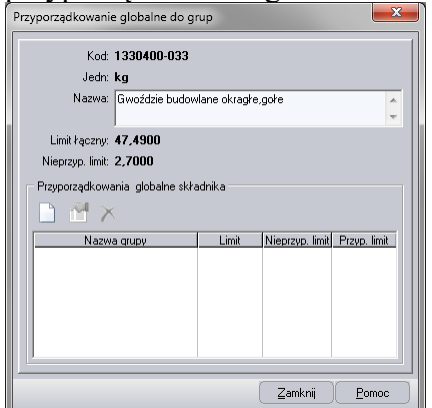

W oknie tym widzimy:

- Dane składnika, dla którego dokonujemy przyporządkowania,
- Limit łączny łączna ilość składnika w kosztorysie,
- Nieprzyp. limit ilość składnika nie należąca do żadnej grupy,

Chandney Software Sp. z o.o KRS: 0000055179, Sąd Rejestrowy dla M. St. Warszawa, XIII Wydział Gospodarczy Krajowego Rejestru Sądowego NIP: 5211066866; REGON: 011226885; Kapitał zakładowy w pełni opłacony: 50 500,00 PLN

 $<sup>^2</sup>$ Tworzenia nowej grupy dostępne jest tylko w programie WINBUD Kosztorys PROF.

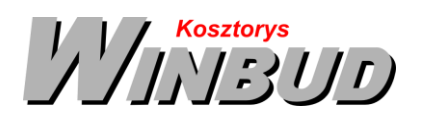

• Przyporządkowania globalne składnika – grupy, do których składnik jest przyporządkowany.

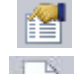

przycisk umożliwia modyfikację własności wybranej grupy.

 przycisk otwiera okno "Nowe przyporządkowanie" służące do przyporządkowania składnika do kolejnej grupy:

| ( Nowe p              | rzyporządko                                                                       | wanie             |                 |         | ^       |
|-----------------------|-----------------------------------------------------------------------------------|-------------------|-----------------|---------|---------|
| <u>G</u> rupa<br>Limi | c <mark>Materiaky Inw</mark><br>t <mark><bez limitu=""></bez></mark><br>Ø Przypor | restora<br>ządkow | ▼<br>vanie glob | alne be | z limit |
|                       |                                                                                   |                   |                 |         |         |
|                       |                                                                                   |                   |                 |         |         |

Elementy okna:

- Grupa umożliwia wskazanie grupy, do której składnik ma być przyporządkowany (lista grup jest ograniczona do tych, do których składnik jeszcze nie został przyporządkowany),
- Limit ilość (np. materiałów) jaką obejmuje dana grupa,
- Przyporządkowanie globalne bez limitu gdy włączymy tę opcję składnik będzie mógł należeć tylko do tej grupy.
- 🔟 przycisk umożliwia modyfikację aktualnie wybranego przyporządkowania.
  - przycisk otwiera okno "Nowa grupa" służące do tworzenia nowej grupy:

| 🕌 Nowa 🤉                       | grupa    |                                 |                  |                          | 2       | X    |
|--------------------------------|----------|---------------------------------|------------------|--------------------------|---------|------|
| Ogólne                         |          |                                 |                  |                          |         |      |
| <u>N</u> azwa<br><u>S</u> krót | Doliczan | ne do k<br>Diści po<br>Diści po | .oszta<br>idstał | ów bezp<br>wowe<br>nicze | ośredni | ch:  |
|                                |          | <u>0</u> K                      | )(               | Anuluj                   |         | omoc |

Elementy okna:

- Nazwa nazwa grupy,
- Skrót trzyliterowy skrót dla grupy,
- Naliczana od wartości podstawowych określa czy do kosztów bezpośrednich doliczana jest wartość podstawowa składników grupy,

Kosztorys 13111

 Naliczana od wartości pomocniczych – określa czy do kosztów bezpośrednich doliczana jest wartość pomocnicza składników grupy,

## 2. Nowy szablon wydruku faktury z mechanizmem podzielonej płatności (MPP)<sup>3</sup>.

Przystosowanie wydruku faktury zgodnie z Split payment/ mechanizmem podzielnej płatności.

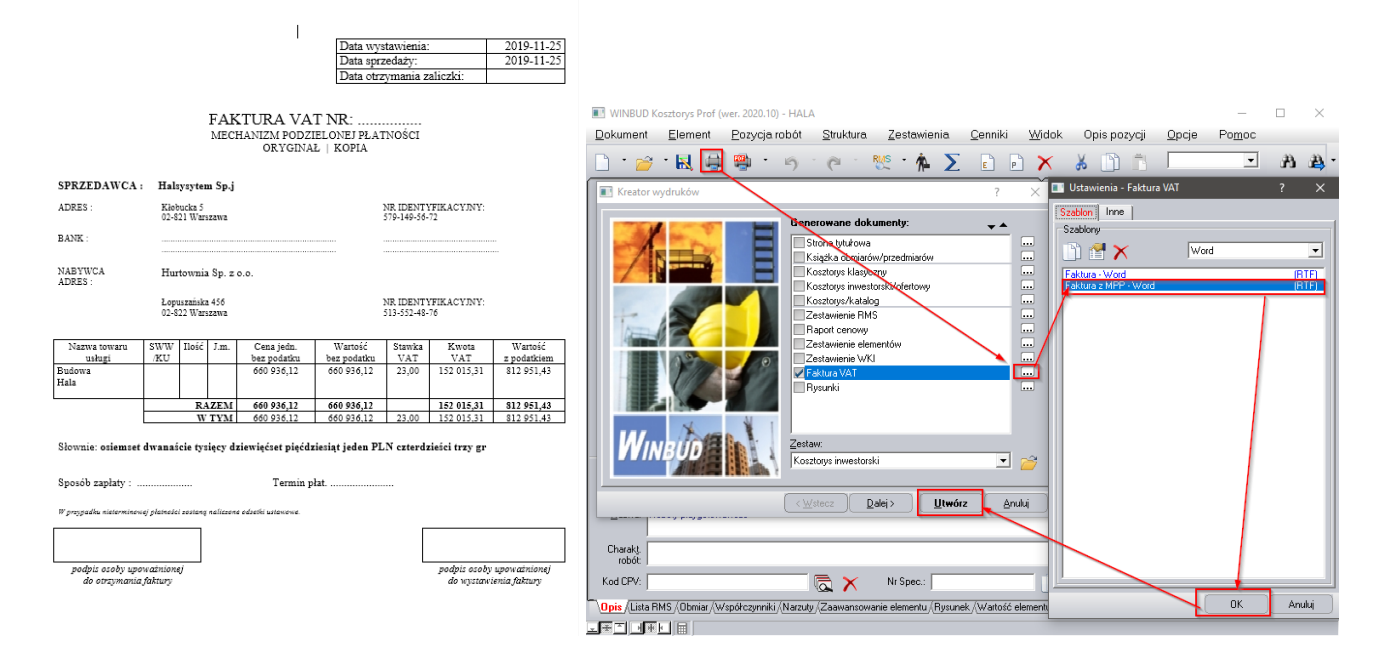

### 3. Internetowa rejestracja programu

Aby program WINBUD Kosztorys pracował w pełnej wersji:

- 1. zainstaluj program WINBUD Kosztorys,
- 2. uruchomić program WINBUD Kosztorys,
- 3. wpisz **PIN**, który został wysłany w mailu wraz z linkiem do pobrania wersji instalacyjnej lub pocztą wraz program

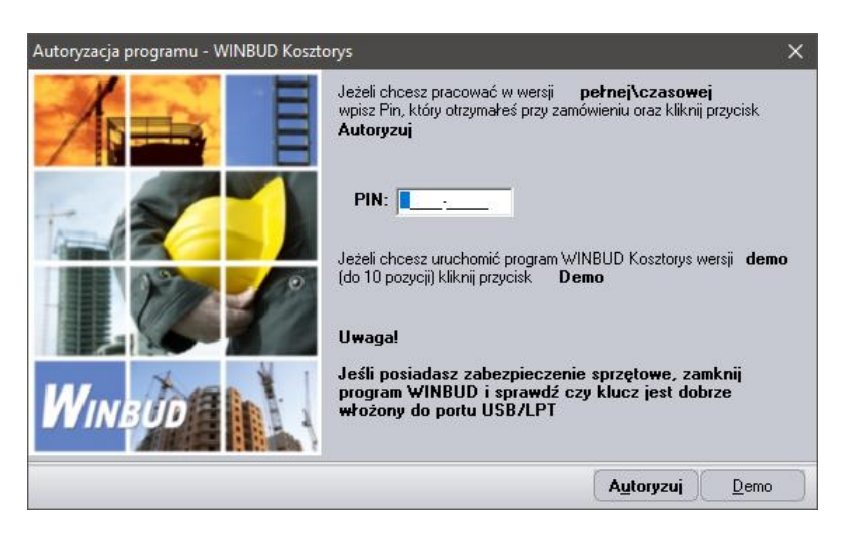

4. kliknij "Autoryzuj"

<sup>3</sup> Funkcja dostępna jest tylko w programie WINBUD Kosztorys PROF.

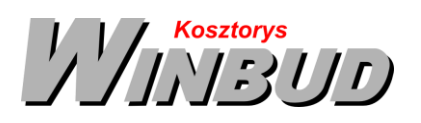

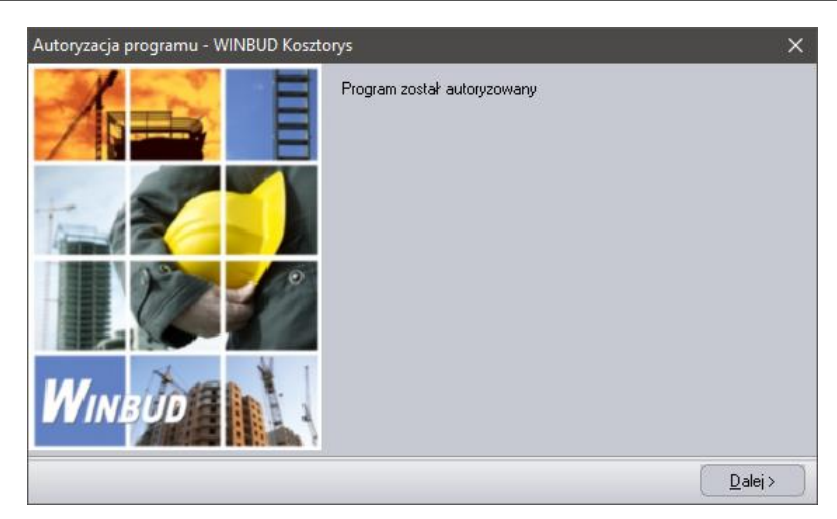

- 5. kliknij "Dalej"
- 6. program WINBUD Kosztorys uruchomi się w wersji pełnej

W przypadku problemów z autoryzacją internetowa wybierz autoryzacje mailową lub telefoniczną

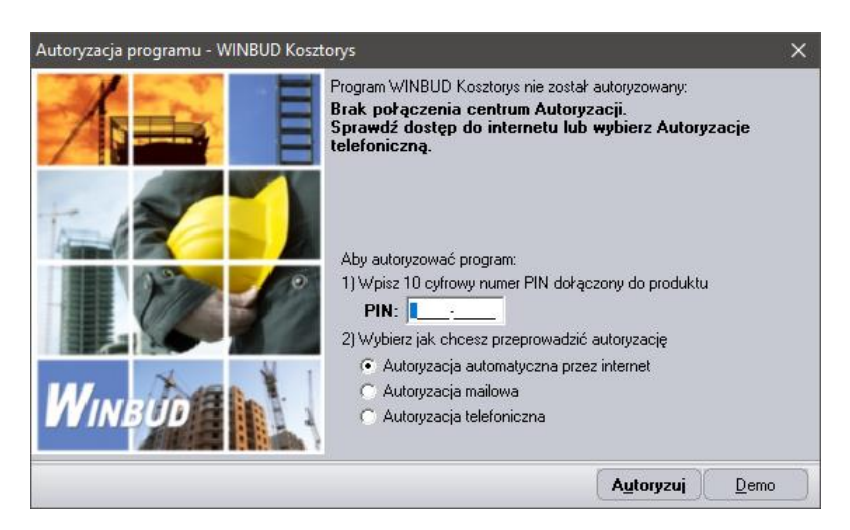

Aby **przenieść program na inny komputer** lub zmienić konfigurację komputera (dysk, procesor, płytę główną), należy przeprowadzić **dezautoryzację** programu :

- 1. W programie WINBUD wybierz funkcję "Dezautoryzacja programu" w menu "Pomoc"
- 2. Wybierz program, który chcesz dezautoryzować

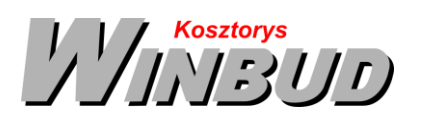

ul. Galopu 8; 02-822 Warszawa Tel.: 22 853 39 50 winbudkosztorys.pl kosztorysowanie@winbud.pl

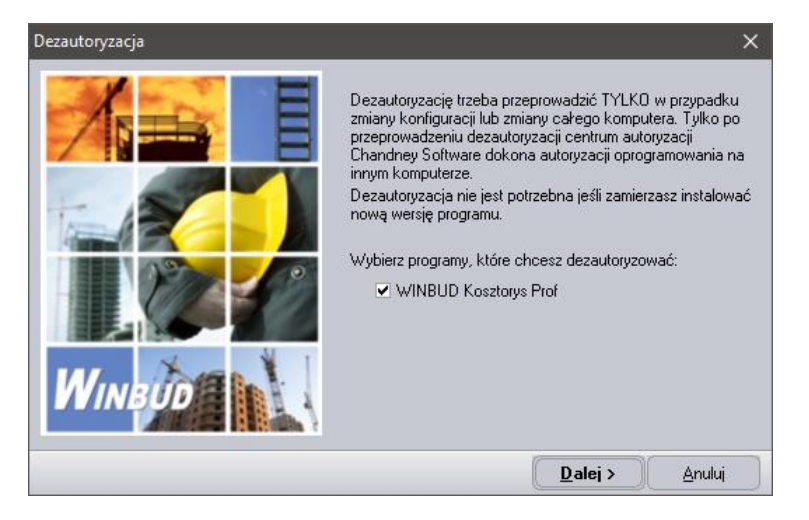

- 3. Kliknij "Dalej"
- 4. Jeżeli nie wpisałeś nr PIN przy autoryzacji pojawi się okno, w którym należy wpisać nr PIN

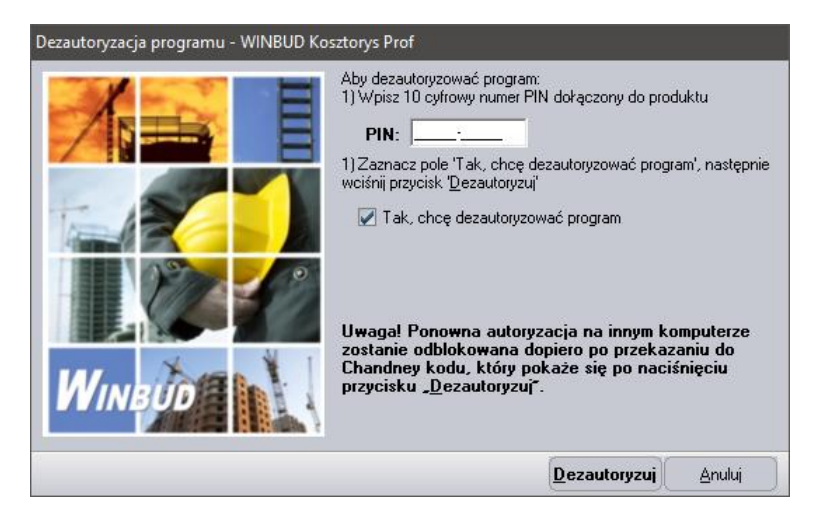

- 5. Zaznacz opcję "Tak, chcę dezautoryzować program"
- 6. Kliknij "Dezautoryzuj"

W przypadku problemów z dezautoryzacją internetowa wybierz dezautoryzację mailową lub telefoniczną

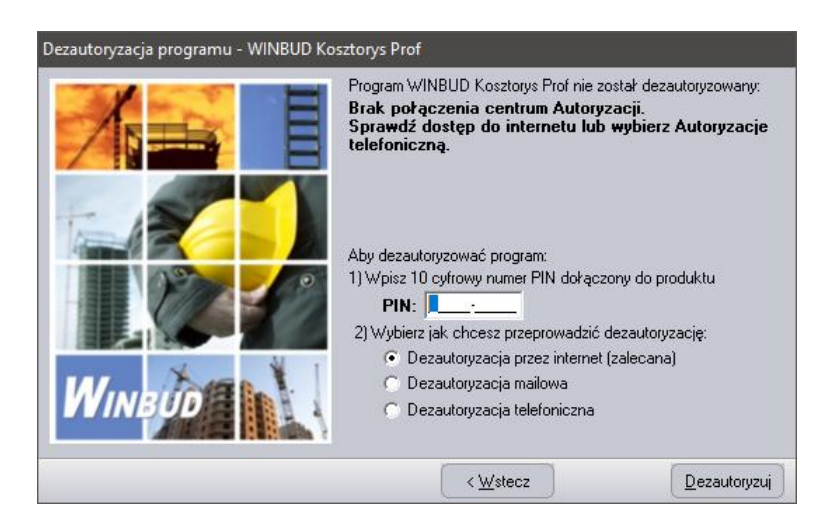